### ProjectWise – Opening/Creating Documents v **CADD** Support **Microstation**

You should notice two differences on your desktop after the ProjectWise Migration is complete

- There is an icon for ProjectWise •
- Your Microstation icon is no longer

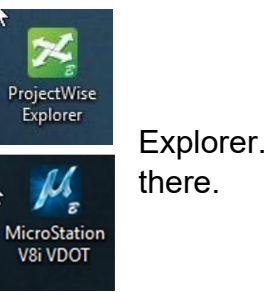

ProjectWise Explorer is the preferred way to open any project related file.

If you are opening a file in Microstation, simply open up ProjectWise Explorer.

- Navigate to your file
- Double click on it or right click •
- Choose Open •
  - This will open it in Microstation with ProjectWise linked for other file operations.

## ProjectWise – Opening/Creating Documents v Microstation

**CADD Support** 

| tasource Folder Document View Tools Window Help                                                                                                    |                                                                                  |                                                                                                    |                                                                                                    |                                                                                                    |                                                                           |                                                                                                    |
|----------------------------------------------------------------------------------------------------|----------------------------------------------------------------------------------|----------------------------------------------------------------------------------------------------|----------------------------------------------------------------------------------------------------|----------------------------------------------------------------------------------------------------|---------------------------------------------------------------------------|----------------------------------------------------------------------------------------------------|
| ) 😪 🕾 🚆 🕒 ትይ ⊱ 🔠 🧮 🎯 🕴 🗛 🗸 Search 🔍                                                                                                    |                                                                                  | v 🕨 int                                                                                                    | erface VDOT Central Office                                                                                                    | View VDOT Design                                                                                                    | ~                                                                         |                                                                                                    |
| 🗭 🔻 🔶 👻 🛛 Address 💹 pw:\\WAP02359.cov.virginia.gov:PW_DB                                                                                                    | EV\Documents\_Projects\Nova                                                      | \94847\d94847\d94847des.dgi                                                                                                    | n 🗸 🏲 Go                                                                                                    |                                                                                                    |                                                                           |                                                                                                    |
| Figure Construction Datasources     Figure Construction Datasources     Figure Construction     Figure Construction     F | Litt         Spatial           Name         //////////////////////////////////// | Des           s         US           Set.ips         90           gn         49           Ldgn         d9           Ldgn         d9           1.4.dgn         d9           2.2.dgn         d9           2.3.dgn         d9           3.4.dgn         d9           4.4.dgn         d9           7.0.dgn         d9           2.4.dgn         d9           2.4.dgn         d9           2.4.dgn         d9 | scription<br>FootSeed<br>1847des<br>1847des1A<br>1847des11<br>1847Jimits<br>1847pimits1A<br>1847phase1<br>1847phase2<br>1847phase3<br>1847phase3 | eview Dependency Viewer Acce                                                                                                    | ess Control                                                               | Created By<br>Larry.Perkin<br>Bobby.Mull<br>William.Ellic<br>William.Ellic<br>William.Ellic<br>William.Ellic<br>William.Ellic<br>William.Ellic<br>William.Ellic |
|                                                                                                    |                                                                                  | Property name<br>Name<br>Created By<br>File Updated<br>File Size<br>Out to<br>VDOT Route<br>VDOT Section<br>VDOT Drawing Sheet Numl                                                                                                    | Property value<br>d94847des.dgn<br>William.Elliott<br>3/30/2018 9:58:19 AM<br>148.50 KB (152,064 bytes)<br>Scott.Speight                         | Property name<br>Description<br>Date Created<br>File Updated By<br>Status<br>VDOT District<br>VDOT County-City Number<br>VDOT C Number or M Nu<br>VDOT C Number or M Nu<br>VDOT Plan File Room Type | Property valu<br>d94847des<br>10/8/2012 11<br>Scott:Speigh<br>Checked Our | је<br>:32:45 AM<br>t<br>t                                                                                                    |

- Once linked, you will notice two additional menu choices under the File menu.
  - o Update server copy
  - Refresh local copy.

| 3 | New                    | Ctrl+N       |
|---|------------------------|--------------|
| B | Open                   | O+htJ        |
|   | Close                  | Ctrl+W       |
|   | <u>S</u> ave           | Ctrl+S       |
|   | Update Server Copy     | Ctrl+Shift+S |
| * | Refresh Local Copy     | Ctrl+Shift+L |
|   | Save <u>A</u> s        |              |
|   | Compress               | ٠            |
|   | Sa <u>v</u> e Settings | Ctrl+F       |

### How to create a new file in Microstation

Click on File •

- New
- The ProjectWise Document Creation Wizard will pop up
  - You can use this to create the file in ProjectWise
  - o Or click cancel to be directed to your local hard drive

| <sup>2</sup> New |                             |                                |                  | ×                            |
|------------------|-----------------------------|--------------------------------|------------------|------------------------------|
| No Wizard        | eation Wizards              |                                | OK<br>Cancel     |                              |
| Make this        | wizard the defau<br>uments\ | it.                            |                  |                              |
| Save in:         | documents                   | ~                              | G 🗗 📴 🛄 🕇        | 3 🗈                          |
| 1                | Name                        | N                              | Date modified    | Туре                         |
| Juick access     | pw_work                     |                                | 3/2/2018 8:15 AM | File folder                  |
| Desktop          |                             |                                |                  |                              |
| Libraries        |                             |                                |                  |                              |
| This PC          |                             |                                |                  |                              |
| Network          | <                           | [                              |                  | 3                            |
|                  | File name:                  |                                |                  | ✓ Save                       |
|                  | Save as type:               | MicroStation DGN Files (*.dgn) |                  | <ul> <li>✓ Cancel</li> </ul> |
|                  |                             |                                |                  |                              |

#### How to create a new file in ProjectWise

- Click on Document
- New Document

Again the ProjectWise Document Creation Wizard will pop up

After the wizard fill out the Create Document by entering the below information

- Filename
- Description
- Set the Application to Microstation

In the File section

## Microstation

**CADD** Support

- Click on the Advanced tab
- Choose Import
  - This will allow you to pick your Seed File

| Wa             | rkSpace    |                    | Components      | S                  | patial      |
|----------------|------------|--------------------|-----------------|--------------------|-------------|
| General        | Security   | Attributes         | More Attributes | File Properties    | Audit Trail |
| Document       | 122        |                    |                 |                    | 3           |
| Name:          | Name       | e your file        |                 |                    |             |
| Description:   | You        | can add a descript | ion             |                    |             |
| Version:       |            |                    | Workflow        | V:                 |             |
| Sequence:      |            |                    | State:          |                    |             |
| Application:   | Micro      | Station            |                 | ent: <none></none> | ~           |
| Status:        |            |                    | Node:           |                    |             |
| Out to:        |            |                    | On:             |                    |             |
| Created By:    |            |                    | On:             |                    |             |
| Updated By:    |            |                    | On:             |                    |             |
| File           |            |                    |                 |                    |             |
| File Name:     |            |                    |                 |                    | Advanced -  |
| File Size:     |            |                    | Storage:        |                    | Import      |
| File Updated B | By:        |                    | On:             |                    | Replace     |
|                |            |                    |                 |                    | Rename      |
| Folder         |            |                    |                 |                    | Remove      |
| Name:          | _Proje     | ects\Culpeper\719  | 62\d71962       |                    | MIME Type   |
| Description:   |            |                    |                 |                    |             |
| Environment N  | lame: VDO1 | -10                |                 |                    |             |
| Description:   | VDOT       | Environment        |                 |                    |             |
|                |            |                    |                 |                    |             |

• Navigate to the seed file folder

## ProjectWise – Opening/Creating Documents v **Microstation**

**CADD** Support

- \\wap02298\proj\seedfiles\v8i\US Survey Foot
- Select the appropriate file •

| - → → ↑ - ≪ v8i > \S Survey Foot | ~ 2               | Search US Survey   | Foot    |
|----------------------------------|-------------------|--------------------|---------|
| Organize 🔻 New folder            |                   | ÷=                 | = 🕶 🔟 🤇 |
| Name                             | Date modified     | Туре               | Size    |
| /// rwdatasheet.dgn              | 8/19/2016 8:53 AM | Bentley MicroStati | 535 KB  |
| 🕅 USBRSEED_V8i.dgn               | 8/2/2017 10:56 AM | Bentley MicroStati | 76 KB   |
| // USFootSeed.dgn                | 10/28/2016 10:28  | Bentley MicroStati | 37 KB   |
| /// USFootSeed3D.dgn             | 10/28/2016 10:30  | Bentley MicroStati | 37 KB   |
| File name:                       |                   | ✓ All files (*.*)  |         |
|                                  |                   |                    | Canad   |

In the Synchronize Names dialog

• Choose Use original document name to keep the file name you gave it • Use new file name changes your file name to the seed file name

| This document's name and file name r  | nust be the same. |
|---------------------------------------|-------------------|
| Select which name will be used to pop | ulate both        |
| property fields.                      |                   |
| Use original document name            |                   |
|                                       |                   |
| 🔾 Use new file name                   |                   |
|                                       |                   |
|                                       |                   |

Click Save •

The new file is added to ProjectWise

### **Opening a File from Microstation**

When you want to Open another file, it takes you to the last project folder you were in in ProjectWise

Again, Cancel takes you to your local hard drive

| nerezek<br>Martinek |                        |               |                        |
|---------------------|------------------------|---------------|------------------------|
| Folder              |                        |               |                        |
| 💯 d94847            |                        |               |                        |
| ProjectWise_U       | JAT                    |               |                        |
| ProjectWise_U       | JAT / COV\Scott.Speigh | t             |                        |
| Projects            |                        |               |                        |
| 04947               |                        |               | Create                 |
| d94847              | 1                      |               | Larry                  |
| Standards           |                        |               | Willia                 |
| Training            |                        |               | William                |
| Dridge Inspe        | ction                  |               | Willia                 |
| Central Offic       | ie .                   |               | William Million        |
| Dian File Dee       |                        |               | William                |
| ProjectWise U       | IAT SEN                |               | willia                 |
| VDOT Project        | Wise                   |               | Willia                 |
| UDOT Project        | Nise Sensitive         |               | Willia                 |
| 2 10 40 47 pt       | nases.ugn              | 104047 pnases | vvillai<br>Milliai     |
| 2 d04947pi          | rondgh<br>roml dan     | 494947prom    | Willia                 |
| 2 di 104947 pi      | rom.ugn                | do4047audee   | Willia                 |
| 2 d049474           | vues.ugn               | d04847shada   | Million                |
| 2 d940475F          |                        | 09404/shade   | vvillar                |
| <                   |                        |               | >                      |
|                     |                        |               |                        |
| Address:            | pw: ((WAP0255          |               | 1990 - All Contraction |
| Description:        | da404/des              |               |                        |
| File Name:          | d94847des.dgn          | ¢             |                        |
| Application:        | All Applications       |               |                        |
| Extension:          | *.dgn;*.dwg;*.         | dxf           |                        |
| Open document       | t as read-only         |               |                        |

If you choose to Open another file or if you Exit Microstation, you will be prompted to Check In the opened file.

| cuments                            |                        |
|------------------------------------|------------------------|
| Name                               | Description            |
| <b>√1</b> d94847des.dgn            | d94847des              |
|                                    |                        |
| ¢                                  |                        |
| lder: _Projects\Wova\94847\        | \d948 <mark>4</mark> 7 |
| Create new version during Check In | 1                      |
|                                    |                        |